## **Campus Online Registration**

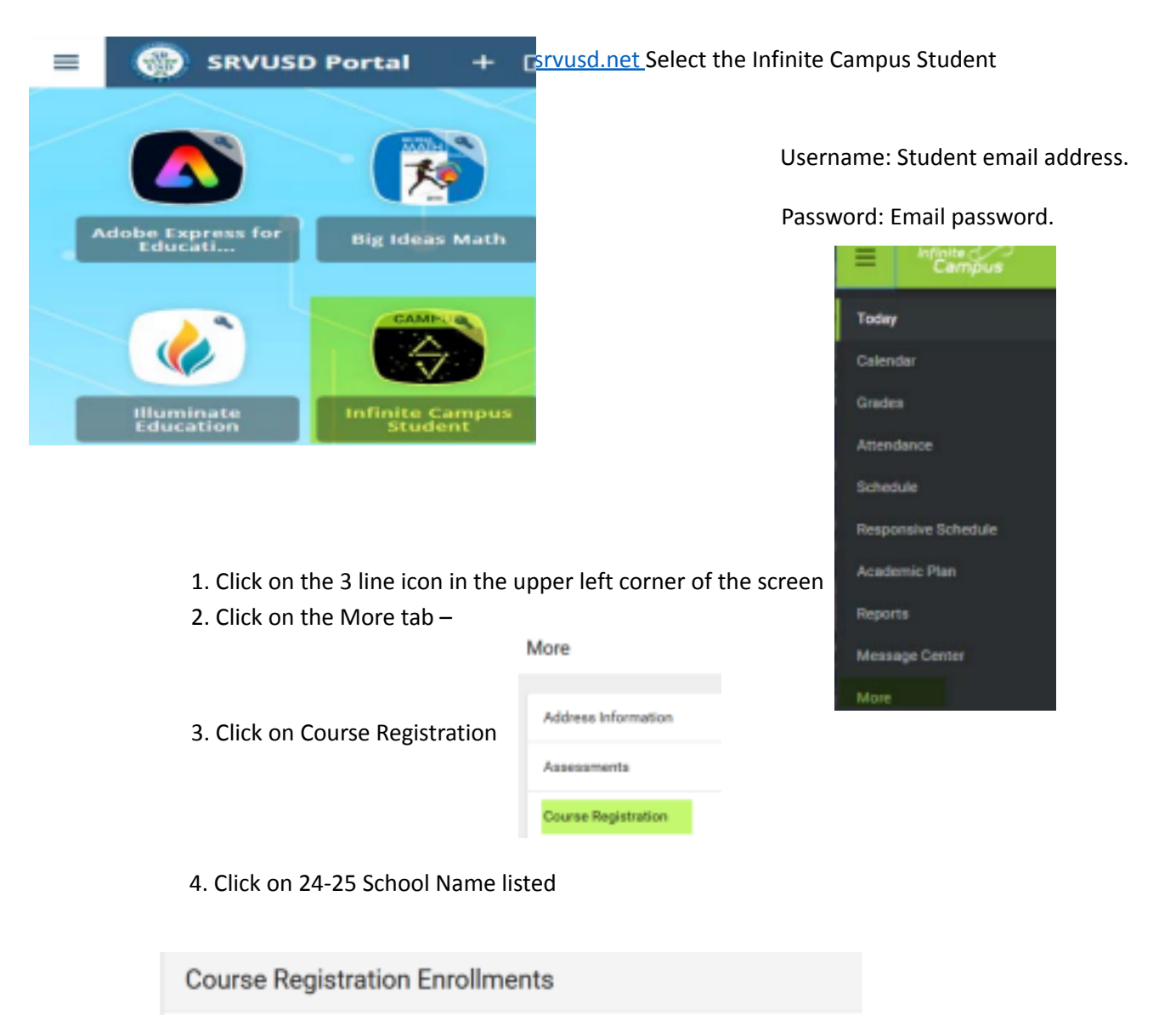

| 21-22 | Wederson Revol. Walds |             |  |
|-------|-----------------------|-------------|--|
| 5. Cl | ick on Add Course     |             |  |
|       | Not started           | Units: 0/28 |  |
|       | N                     |             |  |

Course Requests

**Campus Online Registration** 

24-25

|                                                                                                    | Not st | arted                                                                                                    |                                                                                                    | Units: 0/                                                                                                    | 28                                                                |
|----------------------------------------------------------------------------------------------------|--------|----------------------------------------------------------------------------------------------------|----------------------------------------------------------------------------------------------------|----------------------------------------------------------------------------------------------------|-------------------------------------------------------------------|
| 6. A list of Courses will display                                                                                                    | Add (  | Course                                                                                                    |                                                                                                    |                                                                                                    |                                                                   |
| The > arrow will display<br>the course<br>description. You can click<br>Add Request or<br>Add Alternate at the bottom o<br>this<br>screen. Click the Back Button<br>view<br>more courses. |        | Not started<br>Not started<br>ND21DJ -<br>Semester Gu<br>Units: 2<br>This course of<br>to some of or<br>to en ever-of<br>decide how k<br>clean water, i<br>occupation a<br>create energy<br>tools and aq<br>gives studen<br>other studen | 21st Century Design<br>ade - MS-Electives Credits: 5.000<br>offers students the opportunity to us<br>ur global problems. Students will do<br>adjing climate as global warning h<br>ids in even the poorest countries will<br>and medical care. Students will crea<br>a competition for space and resour<br>Add Course<br>Would you like to add this co | In the creativity to design to<br>as there creativity to design to<br>sign suitable landscapes in a<br>so become design. Students<br>Il have access to plenty of fo<br>te space modules for human<br>ces on Earth intensifies. They<br>suitable as a Request or an i | olutions<br>esponse<br>s will<br>od,<br>r will<br>X<br>Alternate? |
|                                                                                                    |        | Course appr                                                                                                    | NDC1DJ                                                                                                    | inquest Alternate                                                                                                    | Cancel                                                            |

The "+" sign will bring up a new screen. Select Request if you want this as a course for next year. Click Alternate if it will be an alternate selection for next year. Click Cancel if you want a different course.

You can use the Search Courses field to search for a specific course. Type in course name. Click the Search button.

- 7. Units should total to 28 if English, Math, Science, PE have already been assigned to the student and the student has selected the elective courses they want to take. If only Electives are selected then Unit total should be 8 total.
- 8. Choose four alternate courses for your electives, these must be semester long classes.
- 9. To Delete a Request, Click on the "X" next to the course name

| Se Irch Courses |                               |       |       | Q, |
|-----------------|-------------------------------|-------|-------|----|
| ACTION          | COURSE NAME                   |       | UNITS |    |
| ×               | 21st Century Design<br>ND21DJ | (REQ) | 2     | >  |

## **Campus Online Registration**

10. Once all Electives have been selected, click the Back button. At the bottom of the screen, there is a print button. Click Print.

To Sign out, click the person profile icon in the upper right corner, click Log Off.